# 如何升級到FindIT網路管理員2.0版

#### 目標

本文提供有關如何將FindIT Network Manager升級到版本2.0的說明。

# 簡介

Cisco FindIT Network Management提供的工具可幫助您使用Web瀏覽器輕鬆監控、管理和配置Cisco 100至500系列網路裝置,例如交換機、路由器和無線接入點(WAP)。FindIT Network Manager是一個分散式應用程式,由兩個獨立的元件或介面組成:一個稱為FindIT網路管理器的管理器和一個或多個探測器,稱為FindIT網路探測器。FindIT Network Manager & Probe為您的網路提供全面的網路管理解決方案,並具有發現、監控和報告功能。這些通知還包括思科支援通知,例如新韌體的可用性、裝置狀態、網路設定更新,以及不再在保修範圍內或不受支援合約覆蓋的所有已連線裝置的清單。檢視裝置支援清單,瞭解Cisco FindIT Network Manager當前支援的硬體。

**重要附註:**從FindIT 1.1升級到FindIT 2.0時,必須先升級Manager,然後再升級探測器。這樣 ,在1.1到2.0的升級過程中,管理器可以下載探測的裝置組、配置檔案、清單、裝置詳細資訊 和憑證。

在升級過程中,管理器控制來自探測的匯入操作。Manager知道探測器正在升級的唯一方式是 從Manager使用者介面(UI)執行升級。

#### 適用軟體

<u>FindIT網路管理員</u>

<u>FindIT網路探測</u>

#### 軟體版本

版本2.0

# 升級到2.0版

步驟1.登入到FindIT Network Manager的管理圖形使用者介面(GUI)。

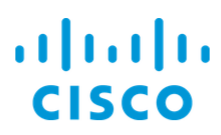

#### FindIT Network Manager

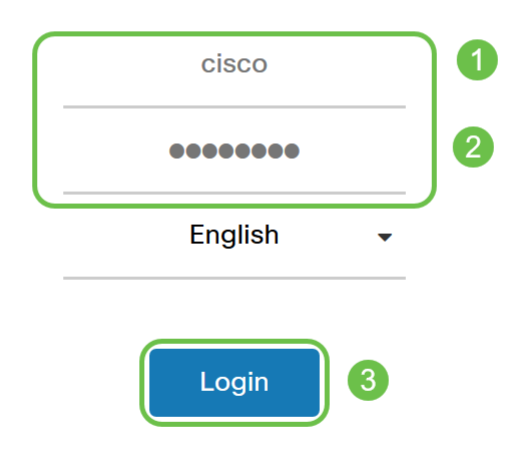

© 2015-2019 Cisco Systems, Inc. All Rights Reserved. Cisco, Cisco Systems, and the Cisco Systems logo are registered trademarks or trademarks of Cisco Systems, Inc. and/or its affiliates in the United States and certain other countries.

#### 附註:作為提醒,管理員的登入標語將顯示要輸入到瀏覽器欄中的IP地址。

步驟2.當有可用更新時,管理器將顯示一個綠色雲,標題中的「關於」圖示(「i」符號)上有 一個向下箭頭。按一下i圖示。

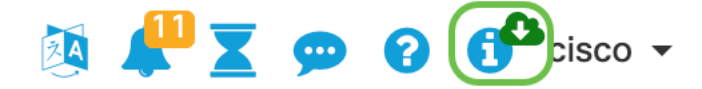

步驟3.選擇Manager旁的單選按鈕。按一下「Upgrade」。管理器將下載並應用更新。

### **FindIT Network Manager**

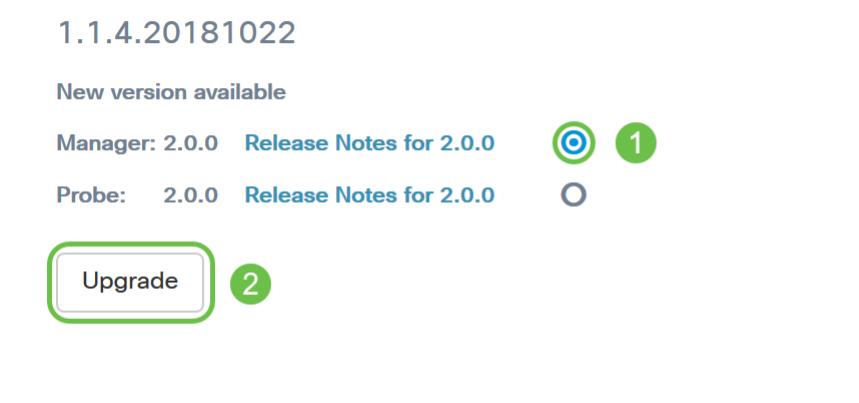

@ 2015-2019 Cisco Systems, Inc. All Rights Reserved. Cisco, Cisco Systems, and the Cisco Systems logo are registered trademarks or trademarks of Cisco Systems, Inc. and/or its affiliates in the United States and certain other countries. ıılııılıı cısco

**附註:**還可以通過下載檔案並從終端運行安裝程式來手動升級管理器。有關詳細資訊,請參閱 <u>管理指南</u>。

步驟4.完成Manager升級後,可以繼續升級探測。此操作在*FindIT Network Manager*彈出視窗 中完成,如下圖所示。

..|...|.. cisco

# **FindIT Network Manager**

2.0.0.20190622

Upgrade all upgradable FindIT Network Probes (View)

@ 2015-2019 Cisco Systems, Inc. All Rights Reserved. Cisco, Cisco Systems, and the Cisco Systems logo are registered trademarks or trademarks of Cisco Systems, Inc. and/or its affiliates in the United States and certain other countries.

**附註:**請勿登入到探針進行升級,因為資料將丟失。「探測」彈出視窗將顯示「*FindIT Network Probe*」。如果看到這種情況,請退出探測並返回管理器。

# **FindIT Network Probe**

1.1.4.20181022

Opgrade to the latest version 2.0.0

...... © 2015-2019 Cisco Systems, Inc. All Rights Reserved. Cisco, Cisco Systems, and the Cisco Systems logo are registered trademarks or trademarks of Cisco Systems, Inc. and/or its affiliates in the United States and certain other countries.

第5步:當您按一下以升級探測時,將要求您確認是否要繼續升級。確認後,您將看到以下消 息:

**CISCO** 

| Import 1.x Probe Configurations                                                                                                    | $\times$ |
|----------------------------------------------------------------------------------------------------|----------|
| The configurations of 1.x Probe can be imported into current system.<br>Do you want to import configurations from the following Probe(s) before upgrade?<br>Head Office |          |
| Note: Imported configurations will overwrite existing network and device configuration<br>(templates, device groups, device tags)                                       | 5        |
| Yes Skip Ca                                                                                                    | ancel    |

如果按一下Yes,配置配置檔案和裝置組將從探測匯入到Manager。匯入的配置檔案和組的名 稱將帶有網路名稱,以便區分從不同探測器匯入的組。

按一下Yes或Skip後,將建立升級作業,並將每個探測器更新為2.0版。

#### 結論

現在,您已成功將FindIT Network Manager解決方案更新到2.0版。按一下各個about管理器圖 示並探測以驗證安裝的版本。